## | 定期利用申込サービス 定期券の申込方法

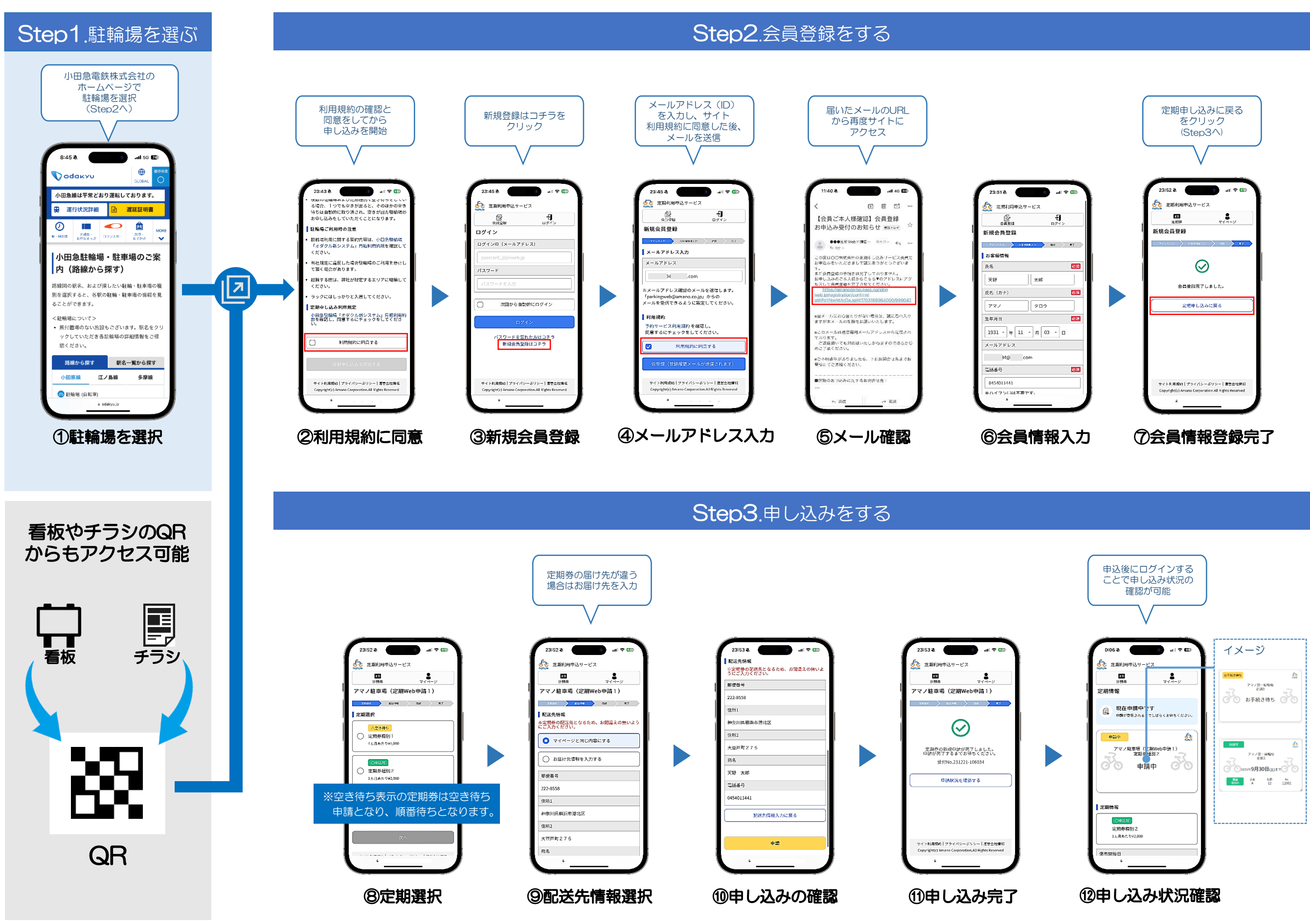